## **Registrieren des GRAI per RFID**

1/1

- Kontrollieren sie ob der RFID Leser richtig funktioniert:
  - Dazu müssen sie am Packlinien-PC in die Packlinienkonfiguration gehen. Im RFID Register oben finden sie den Button um den Test durchzuführen.
  - Wenn der Test fehlschlägt kontrollieren sie bitte die Einstellungen in diesem Register, sowie die Einstellungen am RFID Leser selber.
  - Prüfen sie ob sie den Leser unter der angegebenen Adresse anpingen können.
- Wenn der Test funktioniert, jedoch beim Abpacken immer noch ein SSCC statt eines GRAI registriert wird:
  - Kontrollieren sie, ob in den Stammdaten bei den Verpackungen für den verwendeten Gebindetyp bei «RFID» ja steht.

From: https://bps.ibk-software.com/ - BPS WIKI

Permanent link: https://bps.ibk-software.com/dok:rfidgraiprobleme

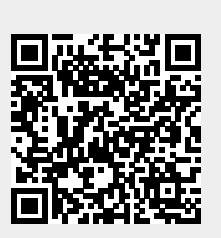

Last update: 06.04.2021 13:47